# 新規公開株式(IPO)抽選申込・購入手続 方法

インターネットトレードでは、新規公開株式(IPO)の「抽選のお申込み」から、 「抽選結果のご確認」「目論見書のご確認」「購入手続」まで行っていただくことができ、大変便利です。

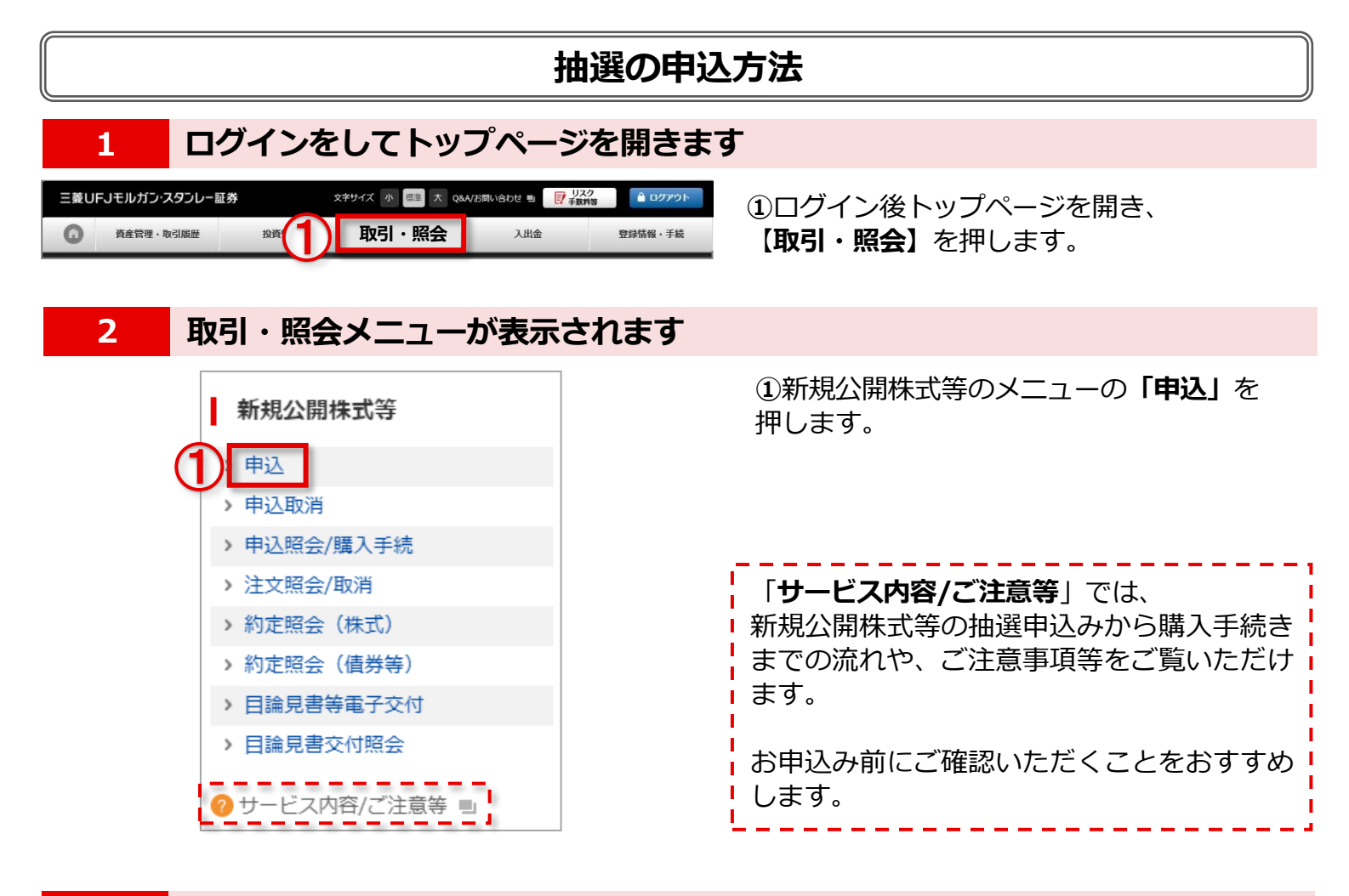

3

#### 銘柄を選択します

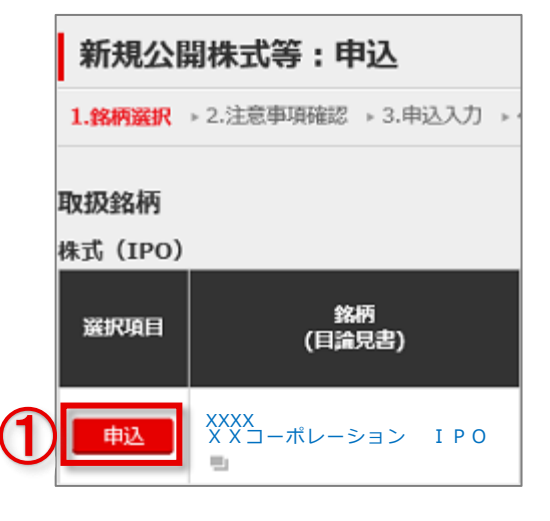

お申込み可能な銘柄が一覧で表示されます。

①申込をする銘柄の【申込】を押します。

## 三菱UFJモルガン・スタンレー証券

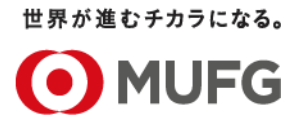

#### 4 注意事項を確認します

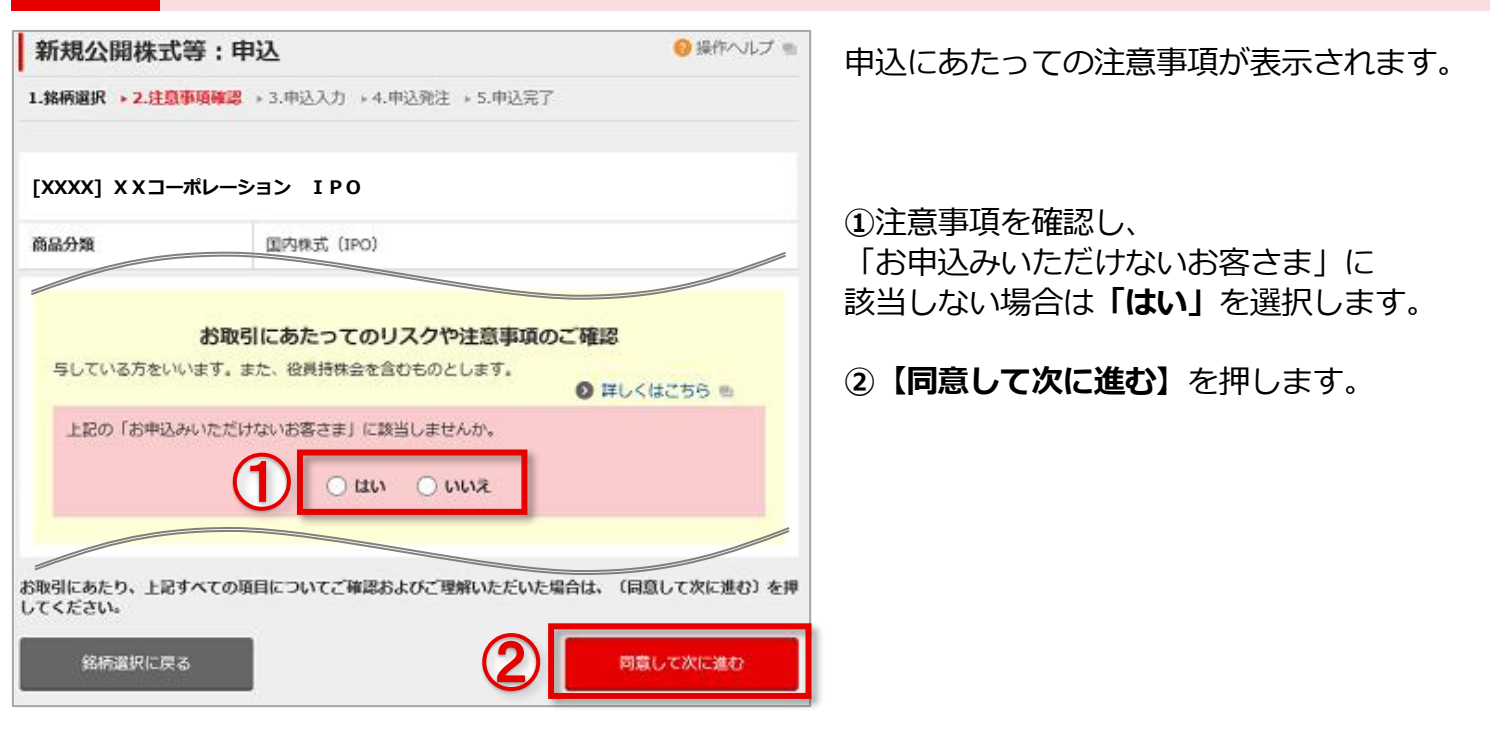

## 5 銘柄を確認し、申込入力をします

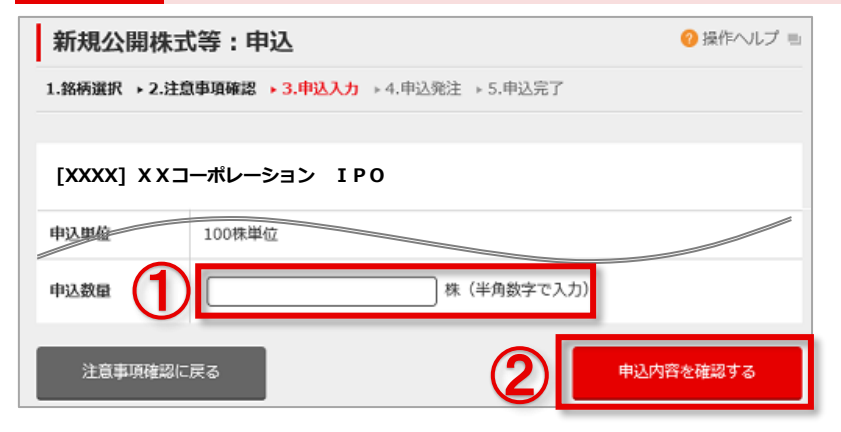

- 選択した銘柄等を確認の上、
  申込数量を入力します。
- (2) 【申込内容を確認する】を押します。

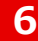

申込内容を確認し、申込を送信します

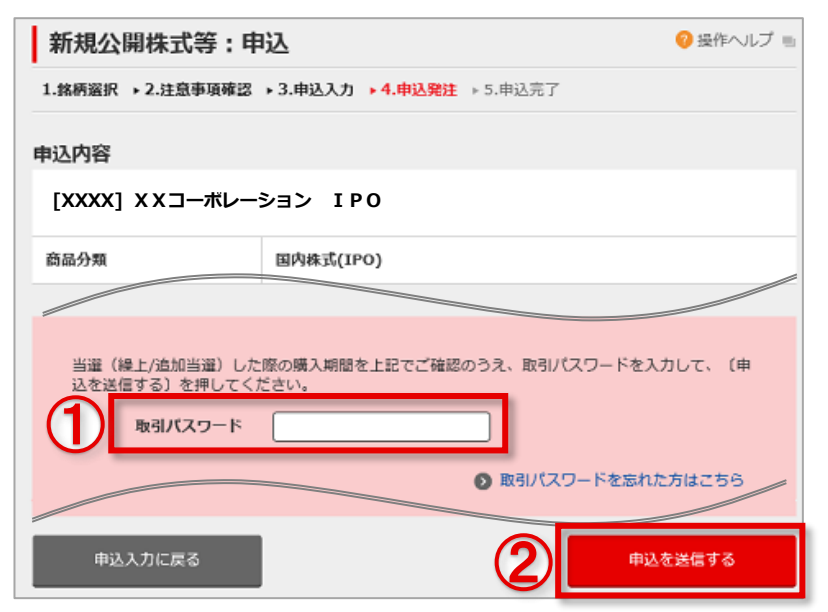

- 入力した申込内容を確認の上、
  取引パスワードを入力します。
  - ②【**申込を送信する**】を押します。

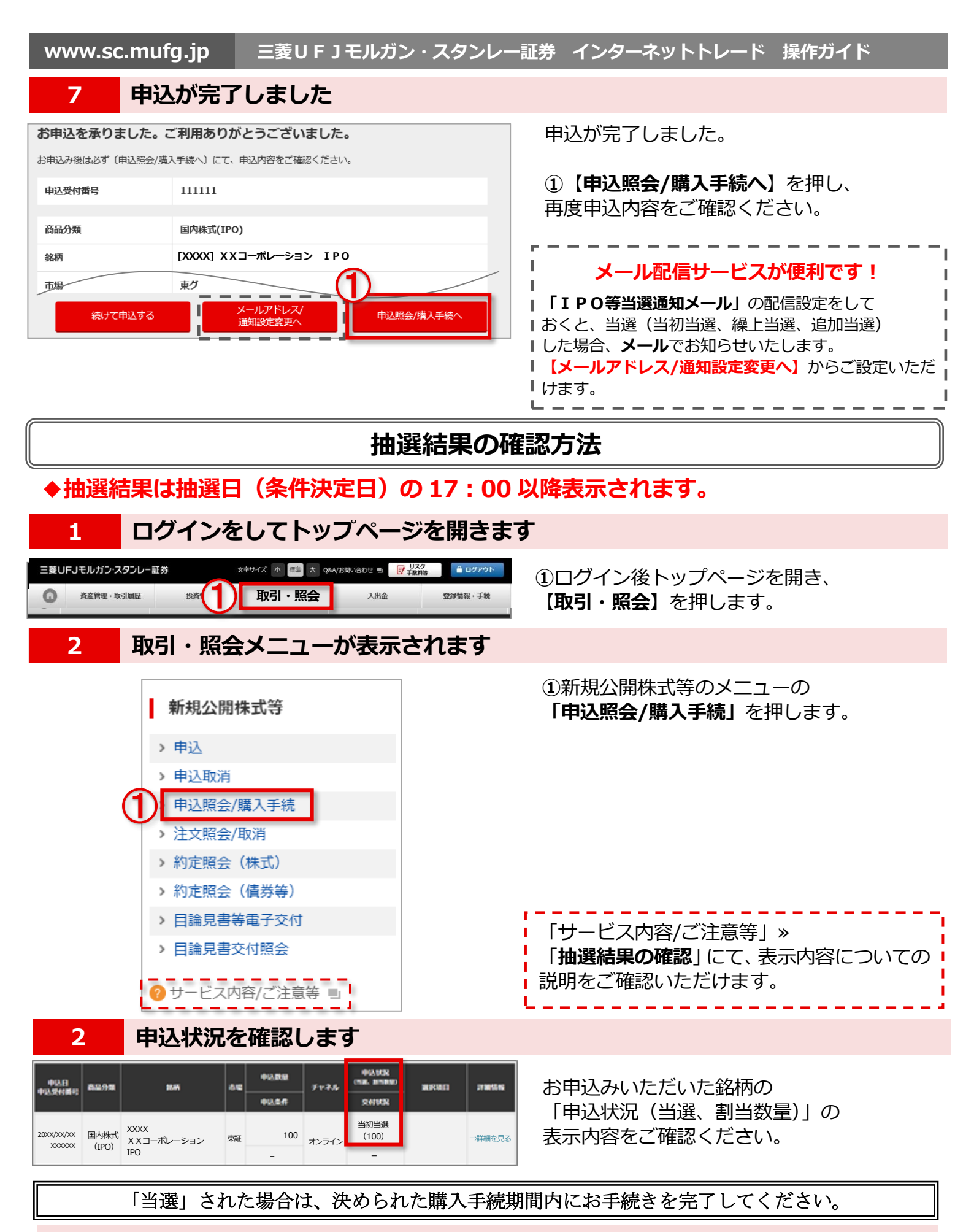

#### ◆電子交付について

当選後、購入手続き時に契約締結前交付書面・目論見書を電子交付にてご確認いただきます。 電子交付をするには、事前に電子交付サービス(目論見書等)のお申込みが必要です。 画面上の、【登録情報・手続】→【電子交付契約】よりお申込みいただけます。

![](_page_3_Figure_0.jpeg)

三菱UFJモルガン・スタンレー証券 インターネットトレード 操作ガイド www.sc.mufg.jp 契約締結前交付書面を電子閲覧します 5 ② 操作ヘルプ ■ 新規公開株式等:目論見書交付確認 ①【1 契約締結前交付書面を電子閲覧する】を 押します。 1.申込状况 ▶ 2.交付確認 ▶ 3.受付完了 契約締結前交付書面が別画面で表示されます。 [XXXX] X Xコーポレーション I PO 契約締結前交付書面を 電子閲覧する 2 目論見書を 購入意思確認に戻る 電子問覧する 契約締結前交付書面の内容を確認します 6 契約締結前交付書面がPDFファイルで表示さ 6 € × + ~ ×  $\leftarrow \rightarrow \times$  0\_\_\_\_\_☆ -,-れます。 ①内容の確認が終了したら、右上の【×】で ● MUFG 三菱UFJモルガン・スタンレー証券 画面を閉じます。 新規公開株式の契約締結前交付書面 ◆タブ表示の場合は、タブ上の【×】で画面を (この書面は、金融商品取引法第37条の3の規定によりお渡しするものです。) この書面には、新たに金融商品取引所に上場される株式(以下「新規公開株式」といいま す)のお取引を行っていただく上でのリスクや留意点が記載されています。あらかじめよ お読みいただき、ご不明な点はお取引開始前にご確認ください。 閉じます。 I 冎 € 0000000000 × () ഹ タブ

![](_page_4_Picture_1.jpeg)

目論見書を電子閲覧します

7

8

### ①【2 目論見書を電子閲覧する】を押します。

目論見書が別画面で表示されます。

◆銘柄によっては注意事項が表示されることがあります。
 注意事項を確認し、ご同意いただける場合は
 【同意して次に進む】を押します。

目論見書の内容を確認します

| Ē +∃                                 |     | $\times$ + $\vee$ |     | - ( |
|--------------------------------------|-----|-------------------|-----|-----|
| $\leftarrow \rightarrow \rightarrow$ | < 命 | 0 🗅 🖈             | 5⁄≡ | L & |
|                                      |     |                   |     |     |
|                                      |     |                   |     |     |
|                                      |     | 新株式茶行並びた株式美中居中日論目 | 聿   |     |
|                                      |     | 利休式光门业口记休式记山油山白洲兄 | 首   |     |
|                                      |     | 20XX年X月           |     |     |
|                                      |     |                   |     |     |
|                                      |     |                   |     |     |
|                                      |     |                   |     |     |
|                                      |     |                   |     |     |
|                                      |     |                   |     |     |

目論見書がPDFファイルで表示されます。

①内容の確認が終了したら、右上の【×】で 画面を閉じます。

| ◆タブ表示の場合は、タブ上の【×】で画面を<br>閉じます。    |   |  |  |  |  |
|-----------------------------------|---|--|--|--|--|
| E ← 000000000 × + ∨               |   |  |  |  |  |
| $\leftarrow \rightarrow \times$ a |   |  |  |  |  |
| L 97                              | ' |  |  |  |  |

![](_page_5_Picture_0.jpeg)

![](_page_6_Picture_0.jpeg)